TC-INSTUSO REV. 00

# TCARE

INSTRUCCIONES DE USO MODE D'EMPLOI OPERATING INSTRUCTIONS

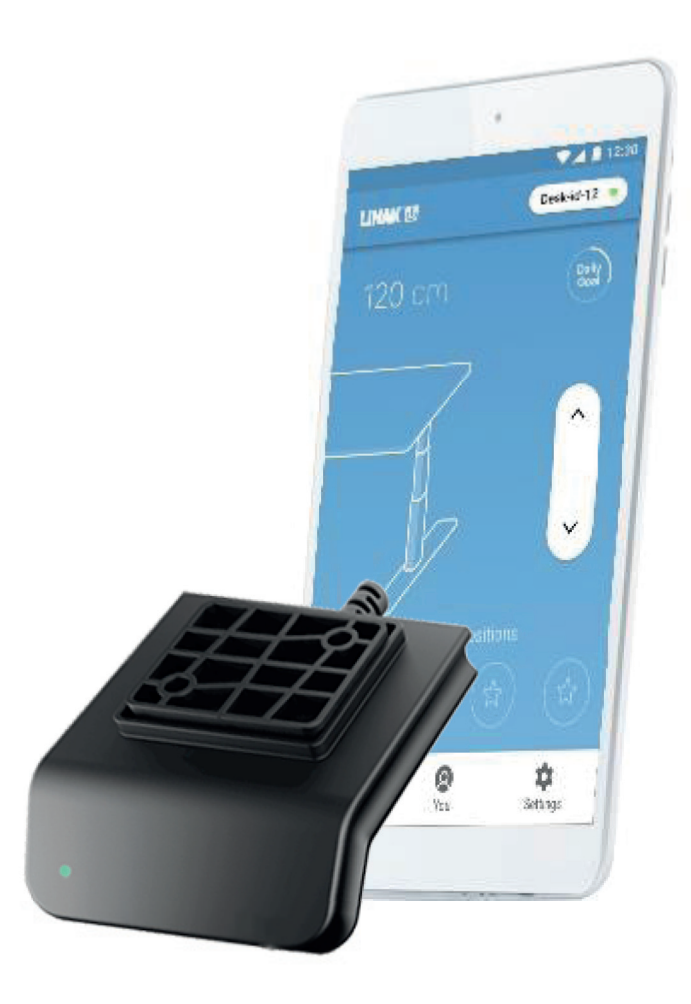

 $/! \$ 

Una vez finalizado el montaje, **dejar encima la mesa.** Une fois l'assemblage terminé, **laisser sur le bureau.** Once the assembly is complete, **leave on the desk.** 

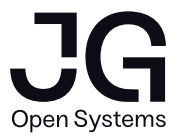

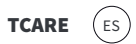

## Mando de control

La mesa incluye un mando de control que, conectado a la caja eléctrica, controla y dirige la mesa a la altura deseada. Se activa presionando ligeramente el mando hacia arriba o abajo según si se desea subir o bajar la mesa.

#### POSICIONES PROGRAMABLES (\*2)

Ajustar la mesa a la posición deseada y presionar el botón con la estrella 2 segundos. Cuándo el LED mantenga la luz blanca sin parpadear, indica que se ha guardado la posición. Se puede guardar un máximo de 2 posiciones.

#### IR A POSICIONES PROGRAMADAS (\*1) (\*2)

Doble click en el mando para ajustar la mesa a la primera posición guardada en la dirección correspondiente. Durante el recorrido realizar un toque simple para parar.

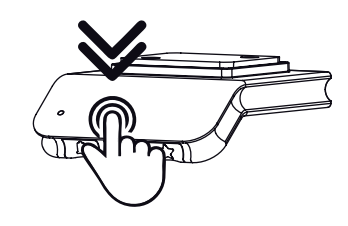

Presionar el mismo botón de la estrella durante 8 segundos y se borrarán todas las posiciones guardadas. El LED se volverá rojo para indicar que la acción se ha completado.

#### **CONEXIÓN BLUETOOTH®**

Presionar el botón central Bluetooth<sup>®</sup> durante 2 segundos. Una luz azul parpadeante indicará que ya está conectado. Descargar la aplicación en App Store o Google Play (ver QR).

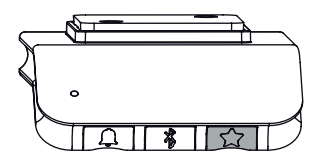

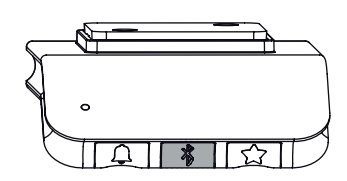

#### **INTERVALOS DE AVISO (\*2)**

**BORRAR POSICIONES** 

El dispositivo incorpora la opción de recordar al usuario cuándo necesita cambiar de posición.

Ésta opción se puede activar pulsando el botón izquierdo (campana). Cuando el usuario está en el intervalo de tiempo seleccionado el LED se mantiene verde. Cuando se supera el tiempo del intervalo, el LED se cambia a naranja durante 1 minuto. Después de 4 horas sin acciónar la mesa, el LED se apagará.

Hay tres intervalos diferentes que se indicarán con la intensidad del LED:

Intervalo 1: recordatorio de 55 minutos.

Intervalo 2: recordatorio de 50 minutos.

Intervalo 3: recordatorio de 45 minutos.

Se pueden borrar los intervalos presionando durante 8 segundos el botón de la campana. El LED rojo parpadeante indicará que la acción se ha completado.

Es posible modificar estos intervalos a través de la aplicación.

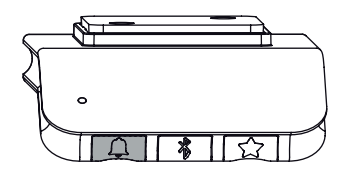

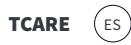

#### Aplicación

#### **DESCARGA DE LA APP**

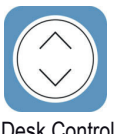

La aplicación se llama "Desk Control" y está disponible para sistemas Android y iPhone. Por el momento, cuenta con aplicación para dispositivo móvil, próximamente estará disponible para PC. Se puede descargar en todas las tiendas correspondientes a cada sistema:

Desk Control

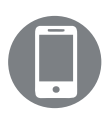

ANDROID

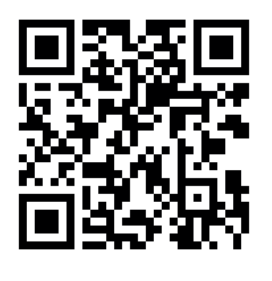

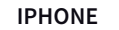

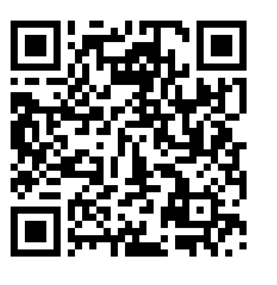

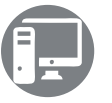

WINDOWS Próximamente

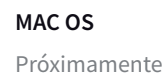

#### INICIO

La primera vez que se abre la aplicación, aparece una pantalla con una pequeña información de los beneficios del cambio de postura durante el día de trabajo.

Se accede a la aplicación des de la parte inferior de esta pantalla.

#### CONEXIÓN

El segundo paso es conectar la mesa con la aplicación a través de la conexión Bluetooth®, tal y como se ha explicado anteriormente en el funcionamiento del mando. Seguidamente, la APP pregunta si se usará para una mesa o para varias. Seleccionar la opción que corresponda (\*2).

| Ventajas del cambio de postura            |                                    |
|-------------------------------------------|------------------------------------|
| Prevenir enfermedades<br>cardiovasculares | Aumentar la pérdida<br>de peso     |
|                                           |                                    |
| Quemar más calorías.                      | Mejore la salud y sea<br>más feliz |

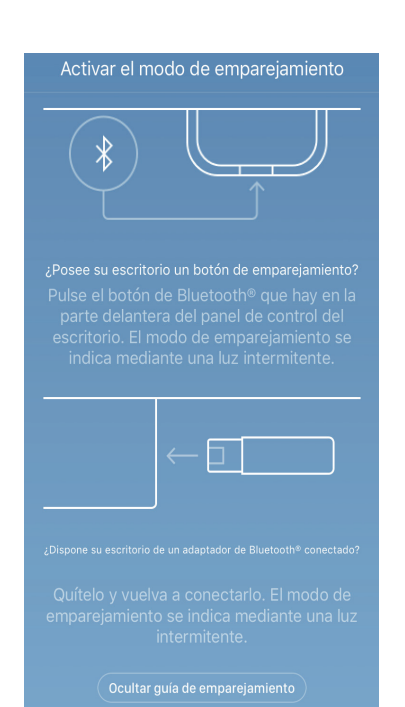

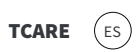

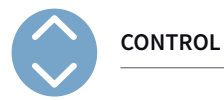

Una vez conectado con el Bluetooth aparece la pantalla de control. Si la versión de la app es completa, aparecerá la siguiente pantalla

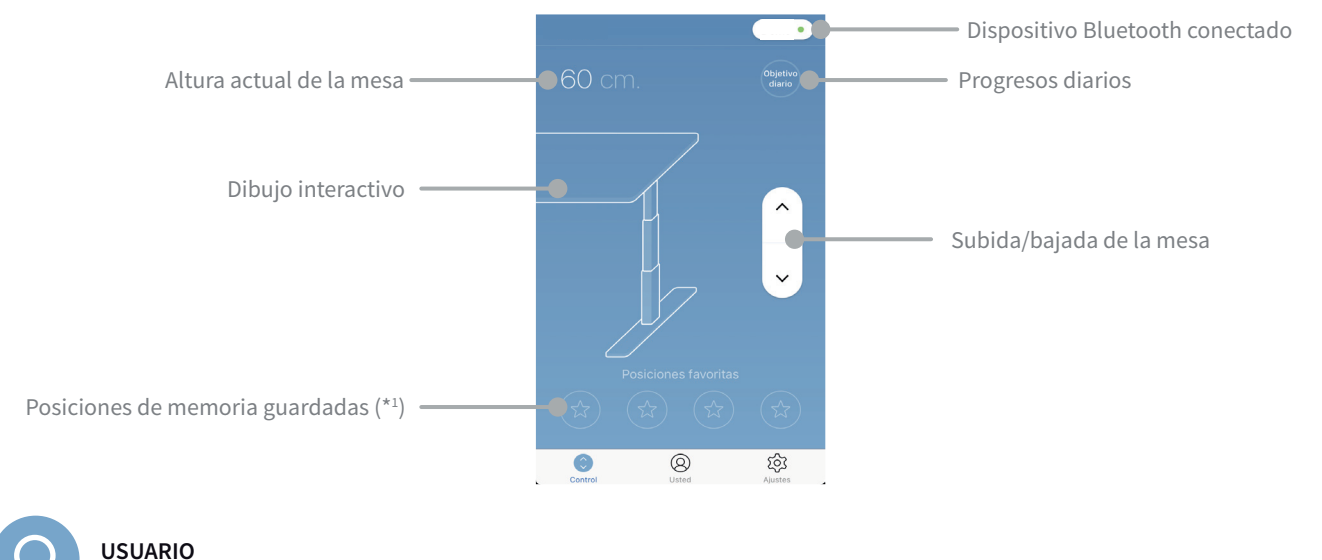

 $\mathcal{Q}$ 

Cuando se abre la pantalla por primera vez aparecen estas pantallas en el mismo orden:

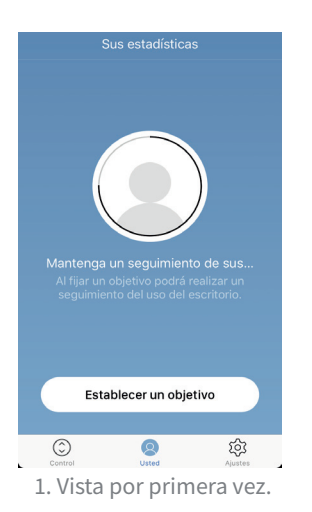

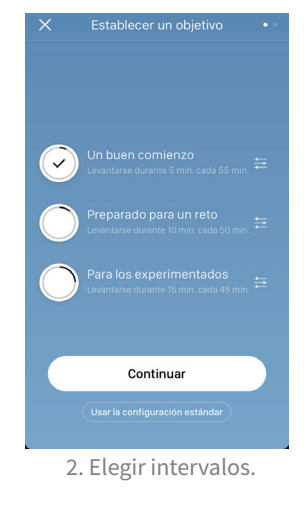

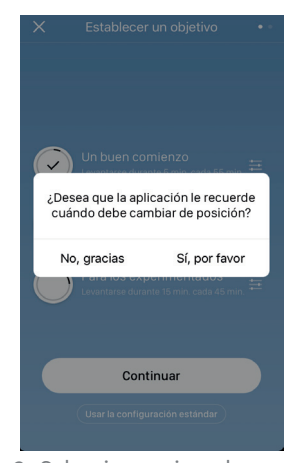

3. Seleccionar si se desean recordatorios.

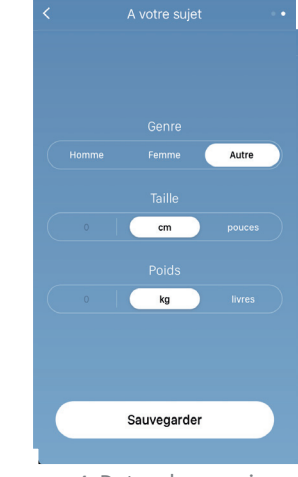

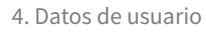

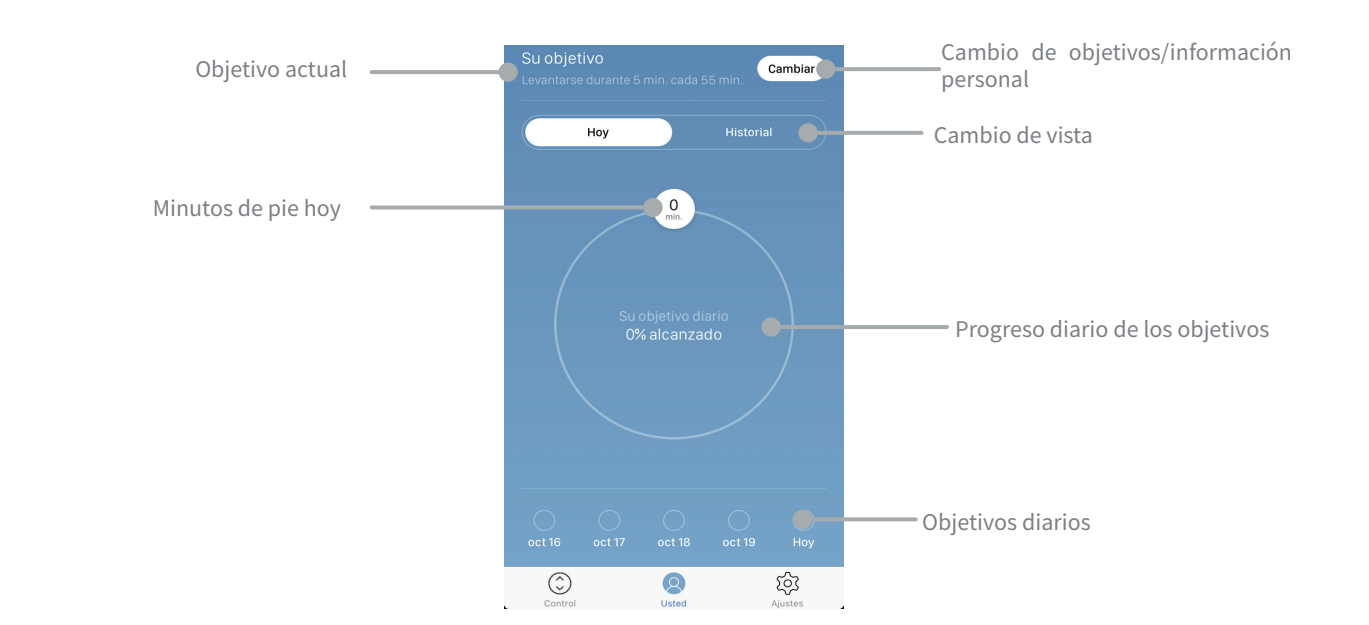

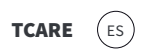

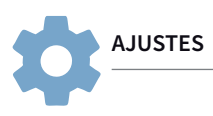

En la pantalla de ajustes se encuentran las siguientes opciones:

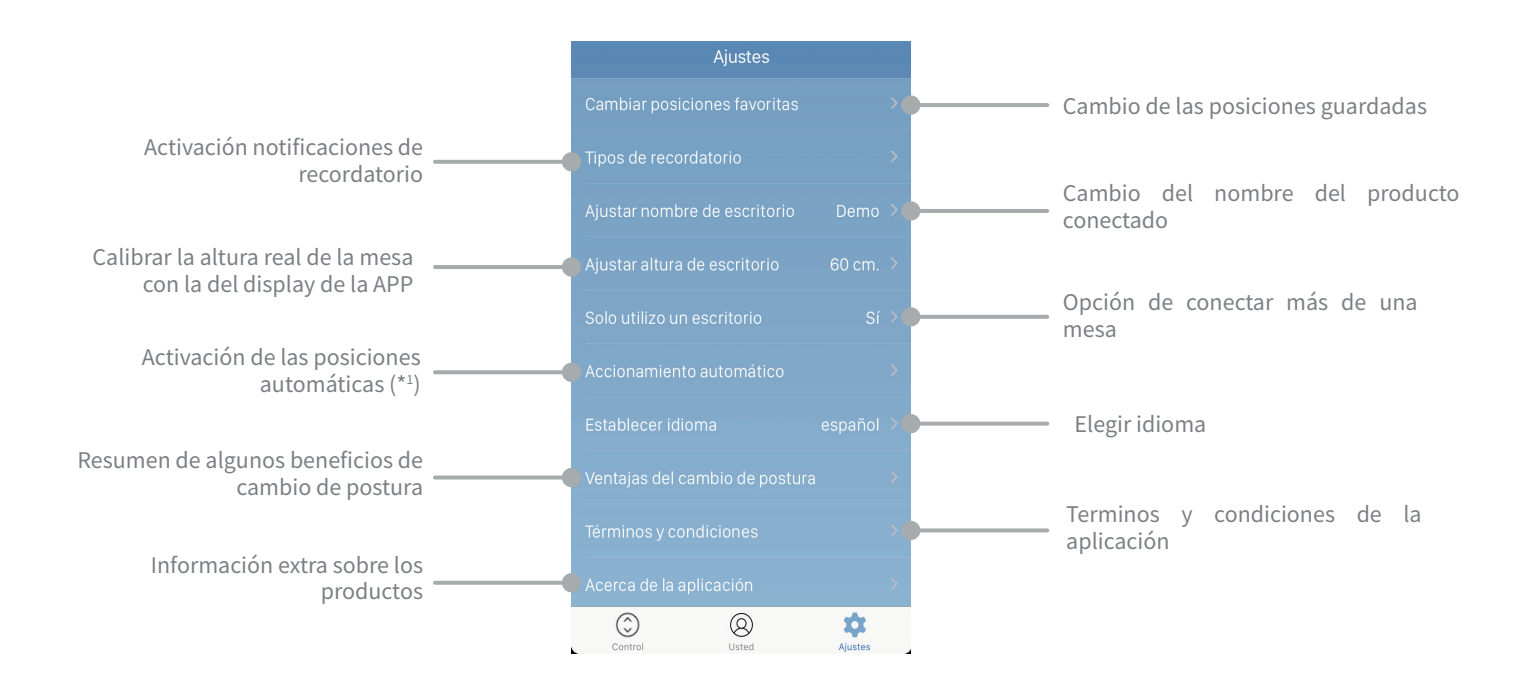

(\*1) Al programar las posiciones y para accionar el movimiento, se deben aceptar unos Términos y condiciones de uso en la APP. JG Group no se hace cargo de los daños materiales de la mesa provocados por objetos con los que se ha producido una colisión.

(\*2) En caso de sincronización para una sola mesa, los ajustes personales se mantienen tanto en la APP como en el mando. Por el contrario, en caso de seleccionar una sincronización para varias mesas, los ajustes sólo se conservan en la APP, en el mando permanecen un periodo de 2h. Transcurrido este tiempo, recupera los valores de fábrica.

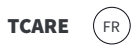

### Commande

La table comprend un dispositif de commande qui, relié à la boîte électrique, commande et dirige la table à la hauteur désirée. Il est activé en appuyant légèrement sur la commande vers le haut ou vers le bas selon que vous voulez augmenter ou diminuer la table.

#### **RÉGLAGES PROGRAMMABLES (\*2)**

Régler la table dans la position souhaitée et appuyer deux secondes sur le bouton portant une étoile. Lorsque la lumière blanche du LED cesse de clignoter le réglage a été sauvegardé. On peut sauvegarder 2 positions maximum.

## ALLER À RÉGLAGES PROGRAMMÉES (\*1) (\*2)

Double clic sur la commande pour régler la table à la première position sauvegardée. Un seul click pour arrêter.

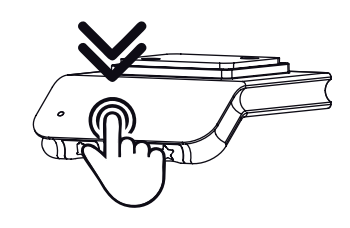

#### EFFACER LES RÉGLAGES

Appuyer sur le même boutobn (étoile) pendant 8 secondes pour effacer toutes les positions sauvegardées. Le LED devient rouge pour indiquer que l'action a été exécutée.

#### **CONNEXION BLUETOOTH ®**

Appuyer sur le bouton Bluetooth® placé au centre durant 2 secondes. Une lumière bleue se mettra à clignoter pour indiquer que la connexion est faite. Télécharger l'application sur App Store ou Google Play. (Voir QR)

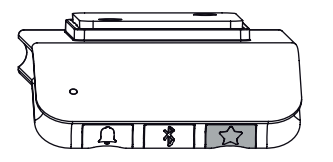

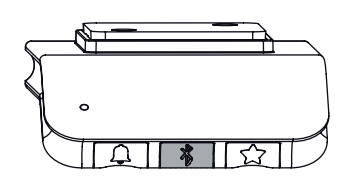

#### INTERVALLES D'AVERTISSEMENT

Le dispositif est muni d'une option permettant de rappeler à l'usager qu'il doit changer son réglage. Cette option s'active en appuyant sur le bouton gauche (portant une cloche). Tant que le laps de temps sélectionné n'est pas écoulé, le LED reste vert. Quand ce laps de temps est écoulé, le LED devient orange et affiche cette couleur durant 1 minute.

Après un laps de temps de 4 heures sans changement de position/réglage, le LED s'éteint.

Il existe trois intervalles d'avertissement différents, à savoir :

Intervalle 1 : le rappel se déclenche au bout de 55 minutes. Intervalle 2 : le rappel se déclenche au bout de 50 minutes. Intervalle 3 : le rappel se déclenche au bout de 45 minutes.

Vous pouvez annuler ces avertissements en appuyant pendant 8 secondes sur le bouton portant la cloche. Le LED rouge se mettra à clignoter pour indiquer que l'action a été exécutée.

Il est possible de modifier ces intervalles via l'application.

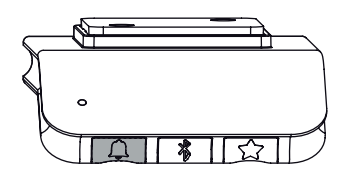

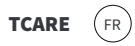

#### Application

#### TÉLÉCHARGEMENT DE L'APP

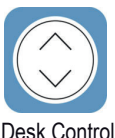

L'application s'appelle « Desk Control ». Elle est disponible pour les systèmes Android et iPhone. À l'heure actuelle, il a une application pour appareil mobile, bientôt il sera disponible pour PC. Elle peut être téléchargée dans toutes les boutiques correspondant à ces systèmes:

Desk Control

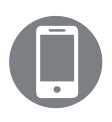

ANDROID

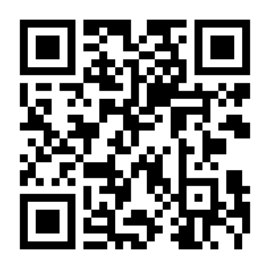

**IPHONE** 

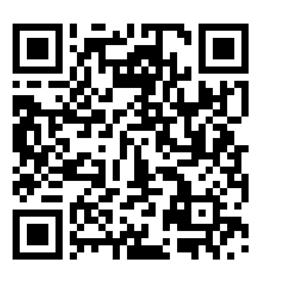

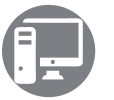

WINDOWS Bientôt.

MAC OS Bientôt.

#### DÉMARRAGE

À la première ouverture de l'application, un écran apparaît. Il contient des informations succinctes sur les avantages du changement de position au fil de votre journée de travail. L'accès à l'application se trouve en bas de l'écran.

#### CONNEXION

L'étape suivante consiste à connecter la table à l'application via connexion Bluetooth<sup>®</sup>, comme expliqué auparavant (voir fonctionnement de la commande). Ensuite, l'application demande si elle sera utilisée pour une table ou pour plusieurs. Sélectionnez l'option correspondante (\*2).

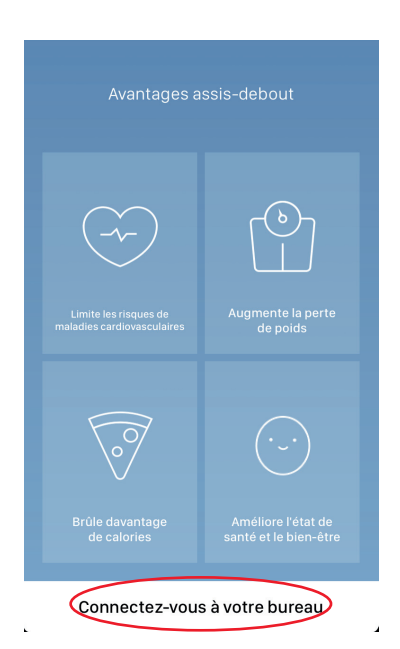

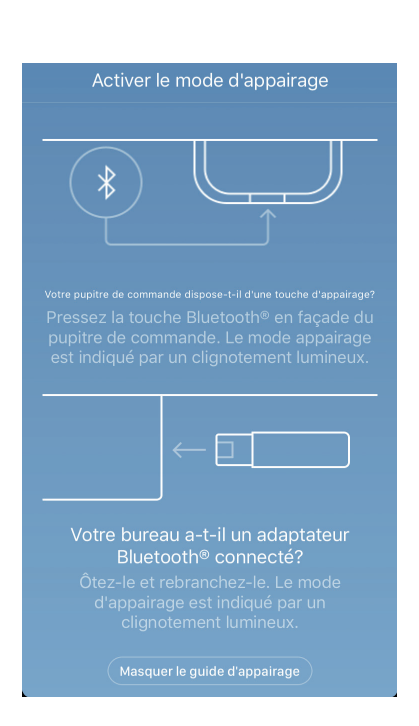

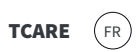

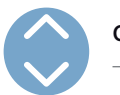

#### CONTRÔLE

Le tableau de bord apparaît après la connexion avec Bluetooth. Si la version de l'App est complète, l'écran suivant s'affiche:

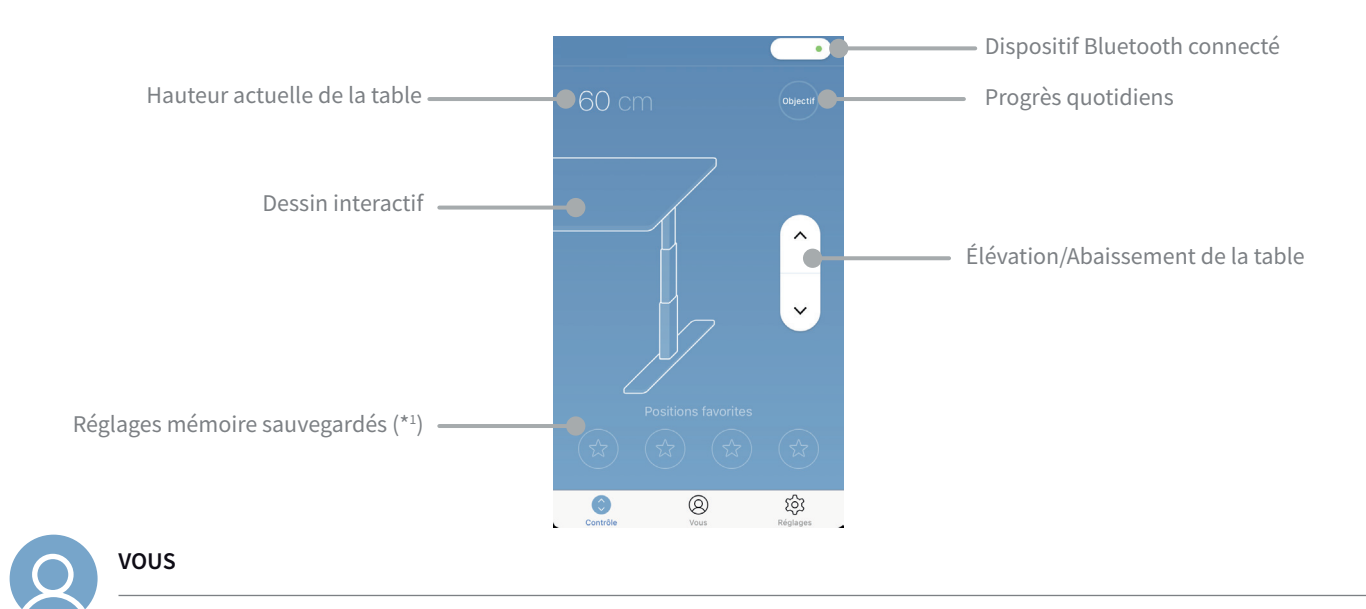

À la première ouverture de l'écran, les fenêtres suivantes s'affichent dans l'ordre indiqué:

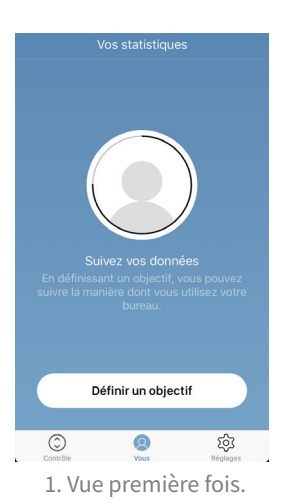

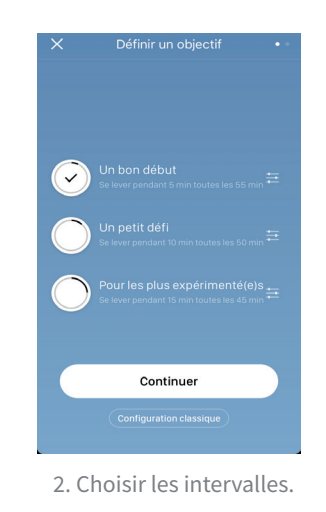

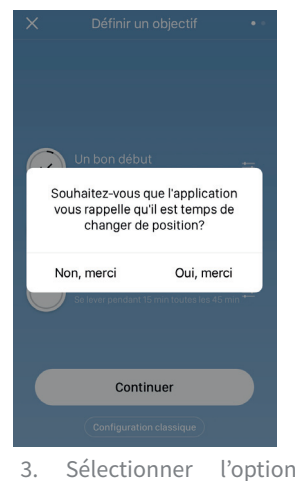

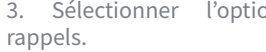

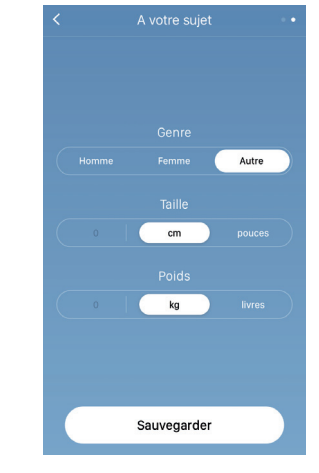

4. Coordonnées de l'usager.

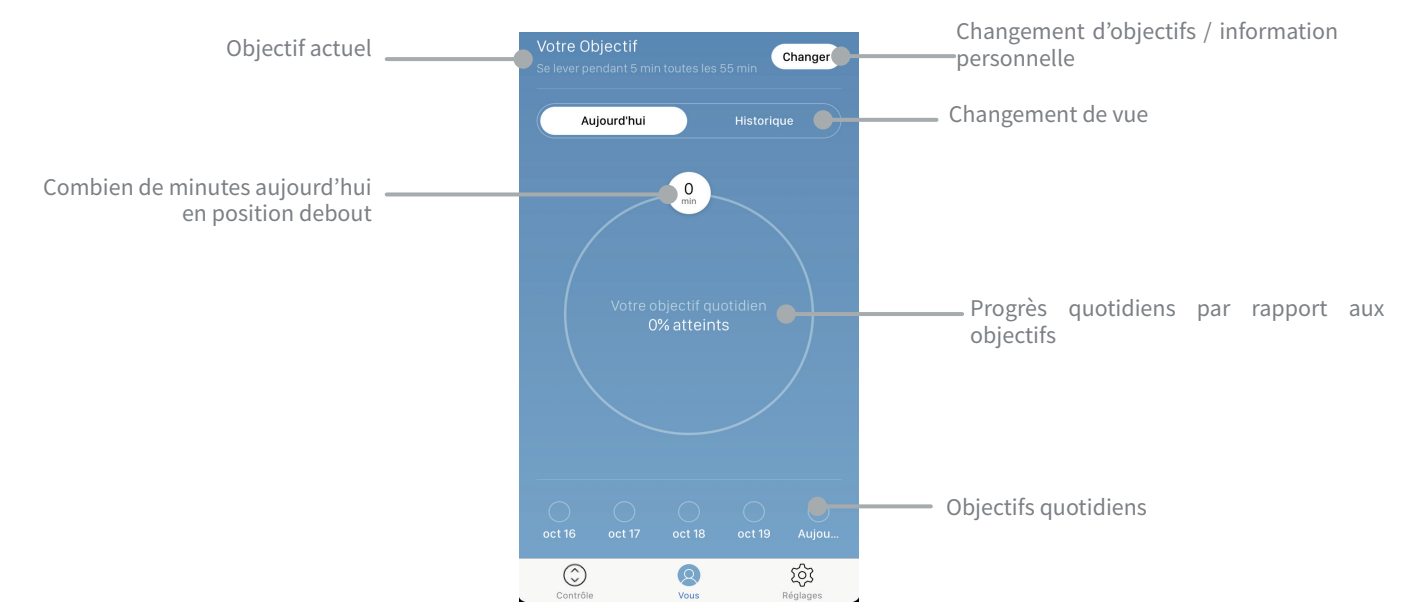

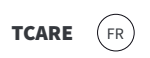

# RÉGLAGES

#### L'écran de réglage contient les options suivantes:

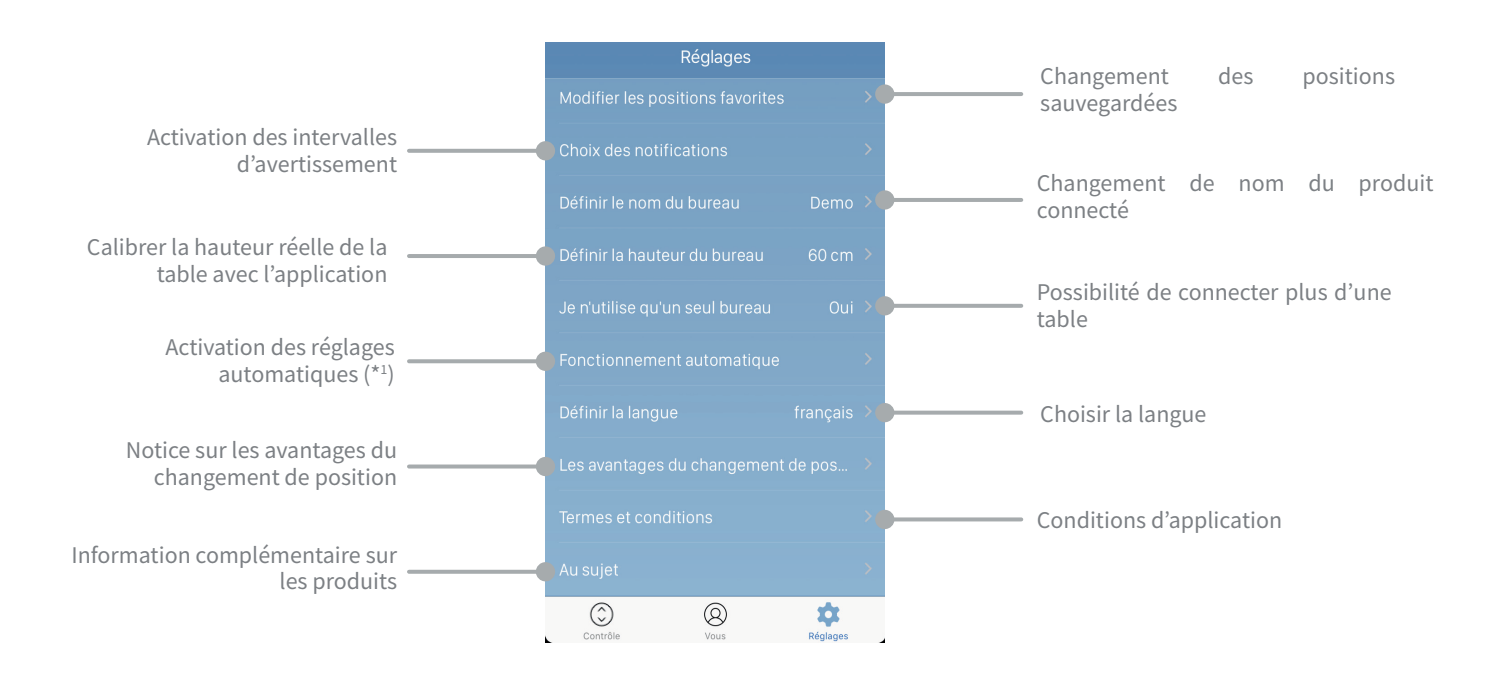

(\*1) Al programar las posiciones y para accionar el movimiento, se deben aceptar unos Términos y condiciones de uso en la APP. JG Group no se hace cargo de los daños materiales de la mesa provocados por objetos con los que se ha producido una colisión.

(\*2) En caso de sincronización para una sola mesa, los ajustes personales se mantienen tanto en la APP como en el mando. Por el contrario, en caso de seleccionar una sincronización para varias mesas, los ajustes sólo se conservan en la APP, en el mando permanecen un periodo de 2h. Transcurrido este tiempo, recupera los valores de fábrica.

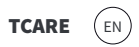

## **Control device**

The table includes a control device that, connected to the electrical box, controls and directs the table to the desired height. It is activated by slightly pressing the control up or down according to whether you want to raise or lower the table.

#### **PROGRAMMABLE POSITIONS (\*2)**

Adjust the desk to the desired position and press the star button for 2 seconds. The unflashing white LED indicates the position has been stored. A maximum of 2 positions can be saved. A maximum of 2 positions can be stored.

#### GO TO PROGRAMMABLE POSITIONS (\*1) (\*2)

Double tap the control device to adjust the desk to the first position stored in the direction of the tap. Tap once to stop.

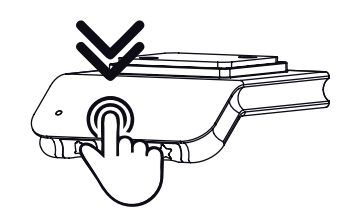

#### **BLUETOOTH ® CONNECTION**

Press the middle Bluetooth<sup>®</sup> button for 2 seconds. A flashing blue light indicates the connection is made. Download the application in App Store or Google Play. (See QR)

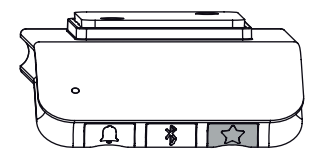

Press the star button for 8 seconds to delete all stored positions. The

LED will turn red to indicate the action has been completed.

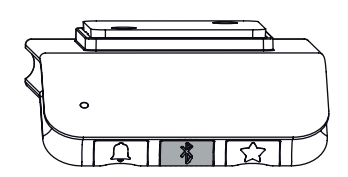

#### **REMINDER INTERVALS (\*2)**

**CLEAR POSITIONS** 

The device includes the option of reminding users when they need to change positions. This option can be activated by pressing the left button (bell). When the user is within the selected time interval, the LED remains green. When the interval time is exceeded, the LED changes to orange for 1 minute.

After 4 hours without activating the desk, the LED shuts off. There are three different intervals that are identified by the intensity of the LED:

Interval 1: 55 minute reminder. Interval 2: 50 minute reminder. Interval 3: 45 minute reminder.

The intervals can be cleared by pressing the bell button for 8 seconds. The flashing red LED indicates the action has been completed.

These intervals can be modified via the app.

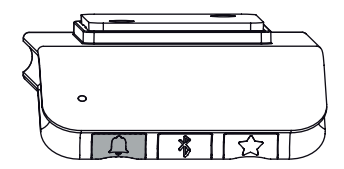

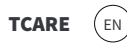

#### App

#### DOWNLOADING THE APP

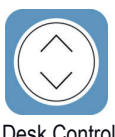

The app is called "Desk Control" and is available for Android and iPhone systems. At the moment, it has an application for mobile device, soon it will be available for PC. It can be downloaded from all the stores corresponding to each system:

Desk Control

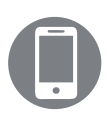

ANDROID

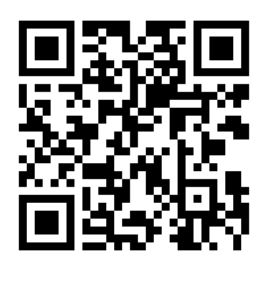

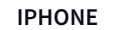

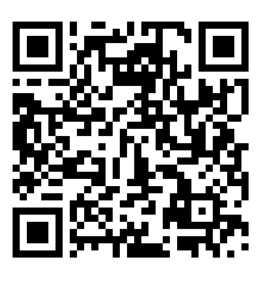

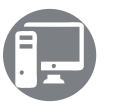

WINDOWS Coming soon

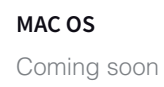

#### START

The first time the app is opened, a screen appears with some information about the benefits of changing positions during the working day.

The app can be accessed at the bottom of this screen.

#### CONNECTION

The second step is to link the table with the app via Bluetooth® connection as explained above in the operating instructions of the control device. Next, the app asks if it will be used for a table or for several. Select the corresponding option (\*2).

| Benefits of changing posture     |                      |
|----------------------------------|----------------------|
| Limit cardiovascular<br>deseases | Increase weight loss |
|                                  |                      |
| Burn more calories               |                      |

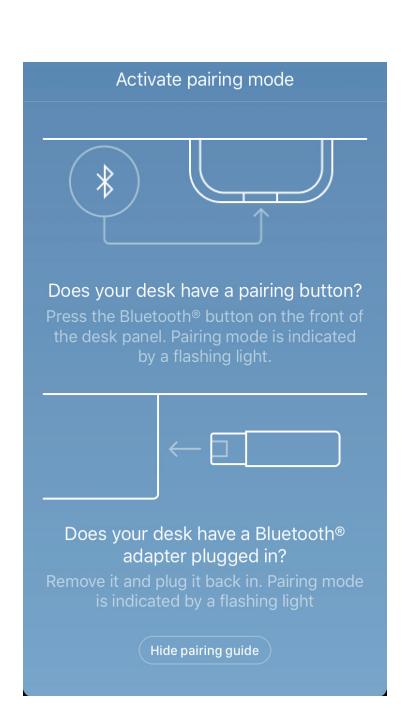

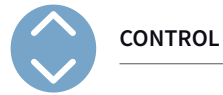

(EN

TCARE

The control panel appears once the Bluetooth connection has been made. If the version of the app is complete, the following screen will appear:

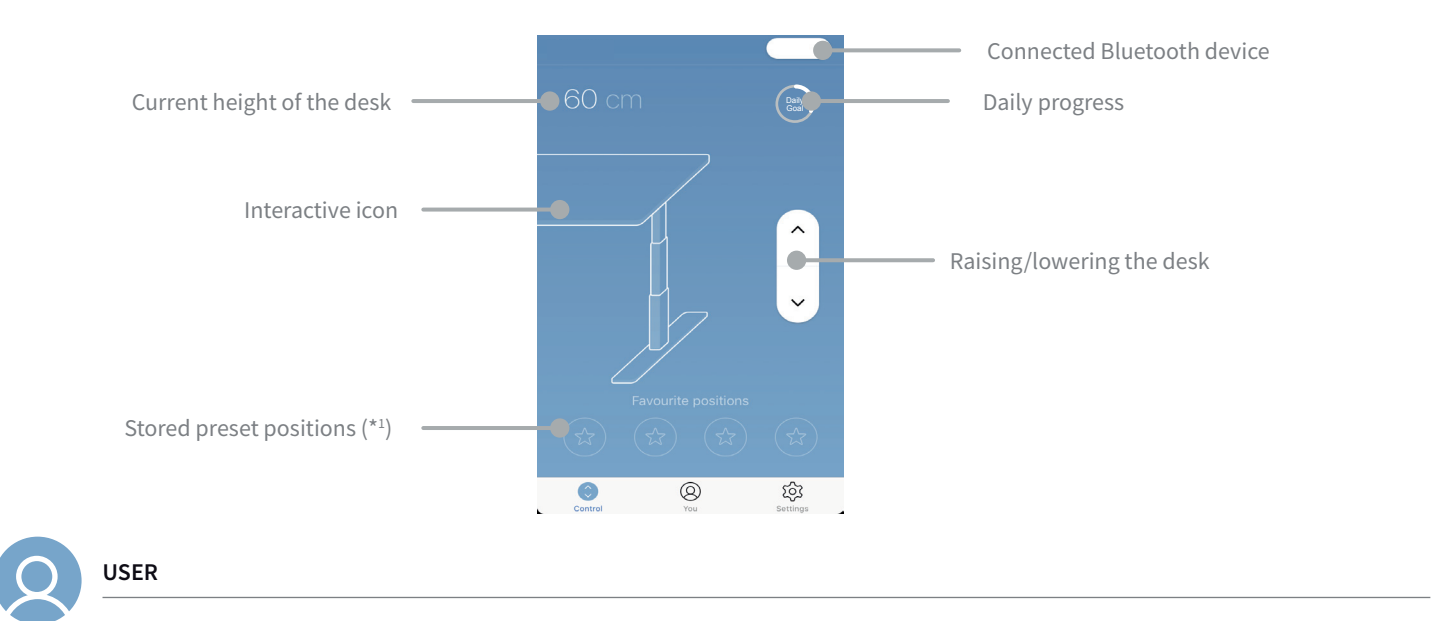

When the screen opens for the first time, the following screens appear in this order:

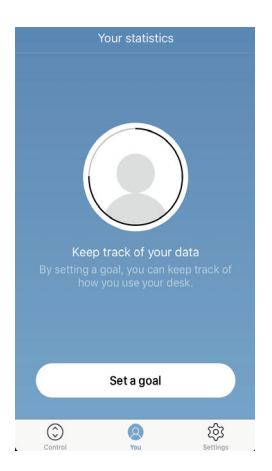

1. First time set up view.

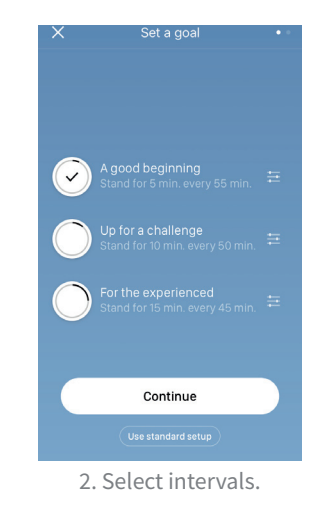

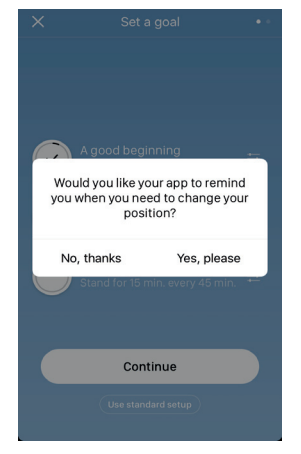

3. Select whether you want to receive reminders.

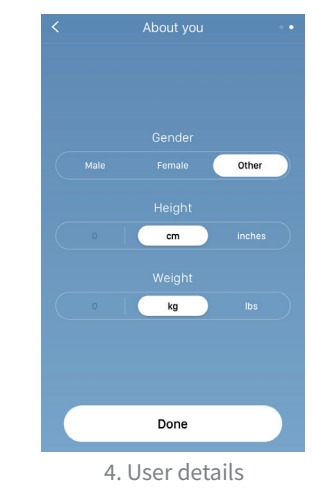

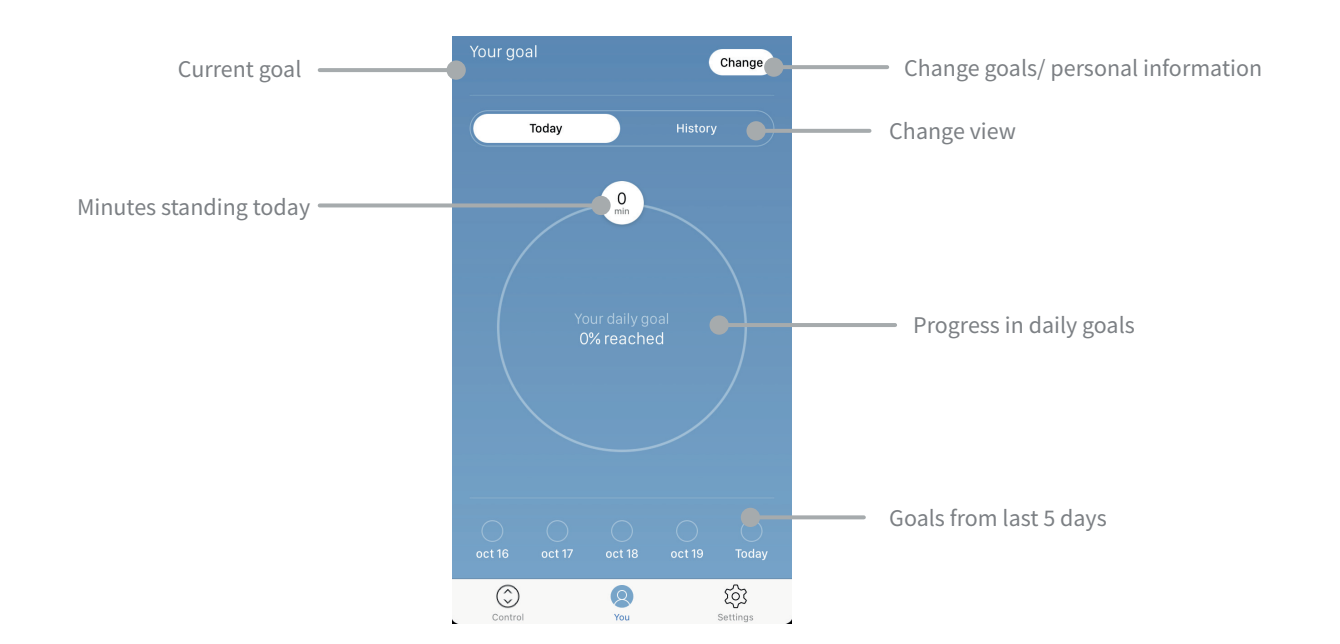

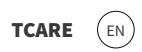

SETTINGS

The following options are found on the settings screen:

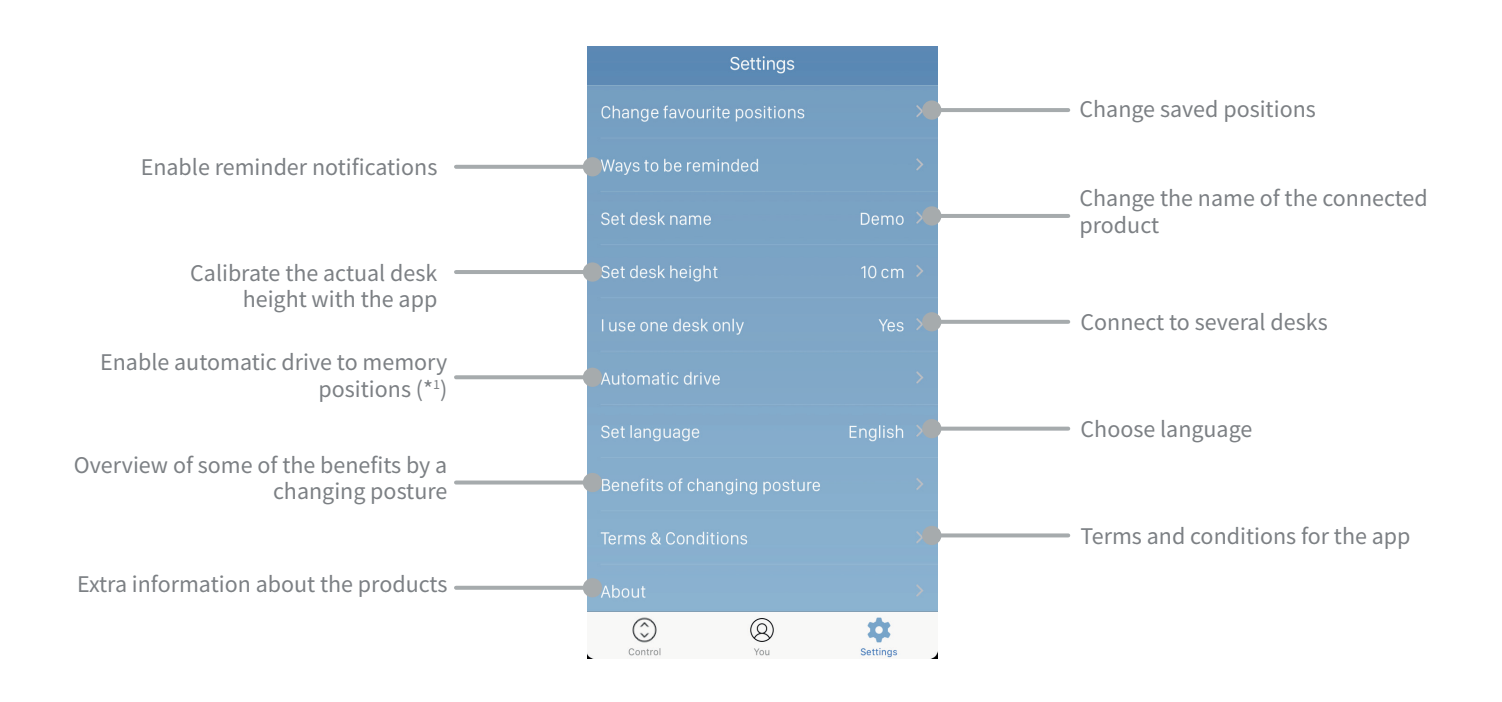

(\*1) When programming the positions and to start the movement, you must accept some Terms and Conditions of use in the APP. JG Group does not take care of the material damages of the table caused by objects with which a collision has occurred.

(\*2) In case of synchronization for a single table, personal adjustments are maintained both in the APP and in the command. In case of selecting a synchronization for several tables, the settings are only kept in the APP, in the command they remain a period of 2h. After this time, it recovers the factory values.

## **TCARE**

INSTRUCCIONES DE USO MODE D'EMPLOI OPERATING INSTRUCTIONS

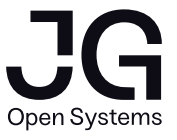